## How to Enroll into Coverage Continuation

1. Go to https://students.care26.com/login and enter your JHU email address

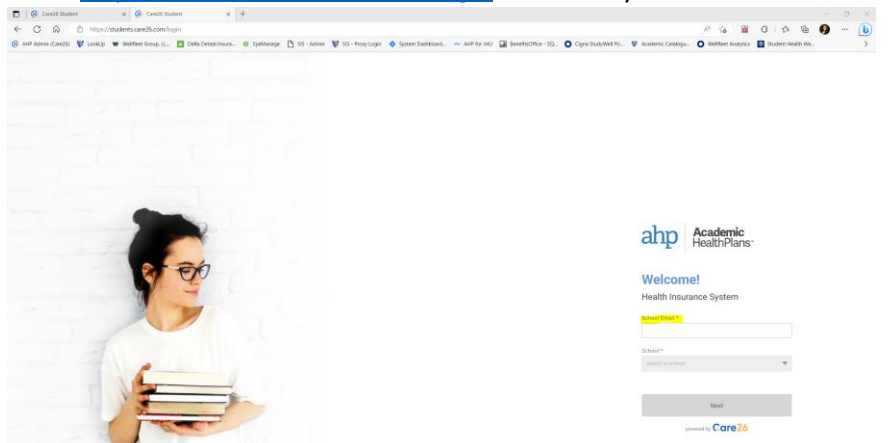

2. Click "I want to Enroll"

## Welcome, Jay Blue.

Let's get some coverage!

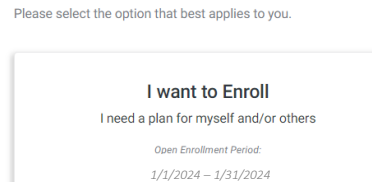

3. Read each of the conditions carefully. Once you have read and agreed to the terms and conditions, click on "Confirm"

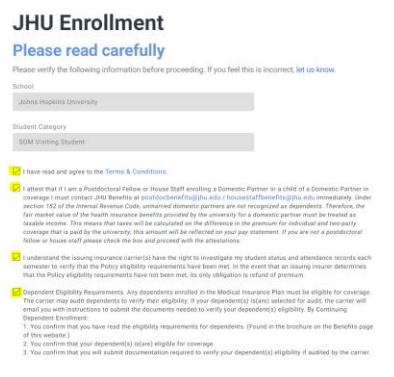

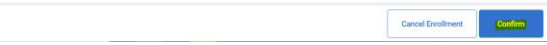

4. Click on the length of time you want to extend coverage for. Your options to extend are 1 month, 2 months, or 3 months. Students are only eligible to extend medical coverage. There is no option to extend dental or vision.

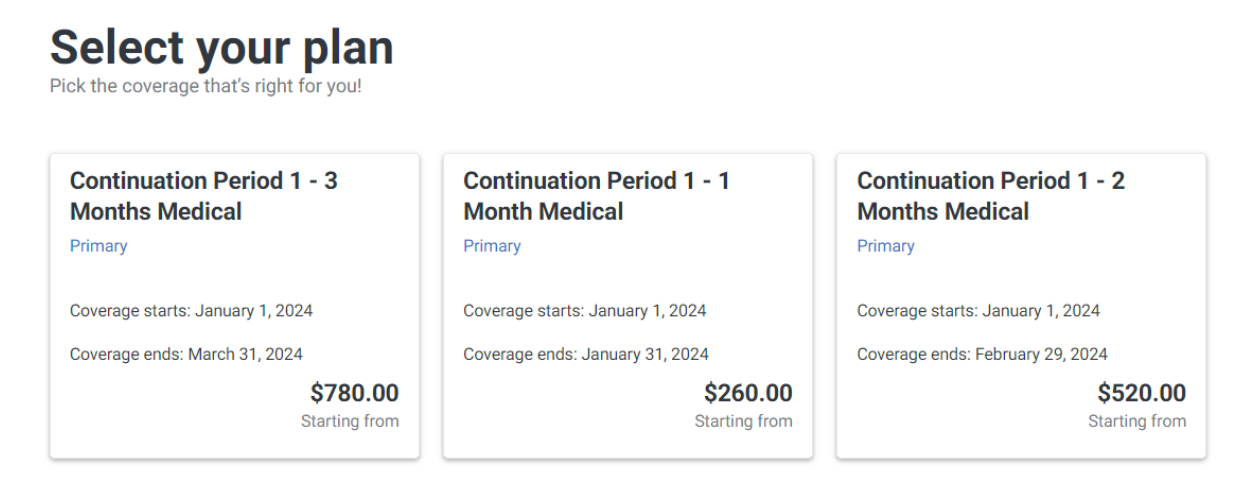

- 5. Add the coverage to your cart and then click on "proceed to check out" on the bottom of the screen.
- 6. Once on the checkout screen, select the coverage again and then select your payment method (Credit Card to ACH). Note: there is a service fee for paying by credit card.

## <section-header><section-header><section-header><section-header><text><text><text><text>

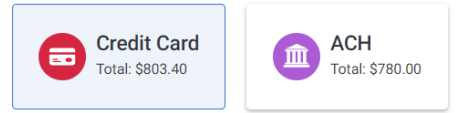

7. Once you submit payment, your enrollment will be sent to Wellfleet. Your coverage will be retroactive to 1/1/2024.

Notes:

- Charges for continuation coverage cannot be added to SIS bills.
- You will not be able to extend coverage beyond the timeframe in which you initially enroll into coverage. (For example, if you only extend coverage for 1 month when you initially enroll, you will not be able to later extend coverage for another month or two).
- All elected coverage will begin on 1/1/2024.
- The maximum extension period is 3 months, if coverage is needed beyond that timeframe, consider enrolling in a <u>HealthCare Market Place</u> plan or a plan through <u>Mercer Indigo</u>
- Once payment is submitted, no refund will be given.